# 高雄市政府員工電子郵件使用常見問題集

| 高雄市政府所屬機關學校員工電子郵件帳號使用規範。                        |
|-------------------------------------------------|
| 正體中文(經典版)設定說明。                                  |
| 如何申請電子郵件帳號?                                     |
| <u>電子郵件帳號密碼設定原則</u> 。                           |
| 忘記密碼?                                           |
| <u>帳號忘記了,怎麼辦?</u> 管理者名單                         |
| <u> </u>                                        |
| 為什麼我會在攔截明細中收到在自己寄給自己的垃圾信呢?                      |
| 為何我無法寄信呢?                                       |
| 為何信件會直接被丟棄無法寄達?                                 |
| 懷疑正常信件被垃圾信件過濾機制濾掉!杳看攔截郵件並接收郵件                   |
| 單封信件的上傳及下載容量為多少?                                |
| 我的電子郵件帳號信箱容量為多少?                                |
| 無法傳送的附檔?                                        |
| 單封信件,最多可寄給多少個收件人?                               |
| <u>欲將一封信寄給多個收件者,如何讓每個收件者看不見此封信尚有寄</u><br>給哪些人呢? |
| <u>圆</u> 讀一封信件時,如有太多收件者,會發生郵件內容顯示不完整的情況。        |
| //////////////////////////////////              |
|                                                 |
| 富雄市政府員工電子郵件作業說明通報(1030127)。                     |
| 高雄市政府員工電子郵件作業說明通報(1030225)。                     |
| 高雄市政府員工電子郵件作業說明诵報(1030311)。                     |
| 高雄市政府員工電子郵件作業說明诵報(1030407)。                     |
| 高雄市政府員工電子郵件作業說明诵報(1030411)。                     |
| 高雄市政府員工電子郵件作業說明诵報(1030827)。                     |
| 高雄市政府員工電子郵件作業說明通報(103.0918)。                    |
| 高雄市政府員工電子郵件作業說明诵報(103.02.5)。                    |
| 高雄市政府員工電子郵件作業說明诵報(1031013)。                     |
| 高雄市政府員工電子郵件作業說明通報(1040402)。                     |
| 高雄市政府員工電子郵件作業說明通報(1050328)。                     |
| 高雄市政府員工電子郵件作業說明通報(1051027)。                     |
| 高雄市政府員工電子郵件作業說明通報(1080916)。                     |
|                                                 |
| (1060118). •                                    |
| Outlook2007使用IMAP郵件設定(1020827)。                 |
| <u>郵件精靈設定(1010830)。</u>                         |
| 攔截郵件設定(990929)。                                 |
| <u>社交工程電子郵件軟體設定(1030610)。</u>                   |
|                                                 |

https://webmail.kcg.gov.tw/kcg\_mail\_faq.html

| <u>電子郵件社交工程防治宣導資料(10507)。</u>                             |
|-----------------------------------------------------------|
| <u>郵件行動裝置支援APP功能(1010830) ● iOS ● An</u> droid            |
| Android/IOS 郵件行動裝置APP設定說明。(Android版設定後,須至小工具處,將其增加到桌面上使用) |
| Mail2000 官方部落格 <u>http://blog.mail2000.com.tw/</u>        |

\*有任何相關問題,可登入系統後,點選畫面右上方「?」按鈕,即可顯示線上操作說明,或請洽 本府資訊中心網路服務科3368333轉2766 余先生

# 如何申請電子郵件帳號?

員工帳號:請至「<u>員工帳號申請介面</u>」,並填入所需資料,填入完畢後系統會自動新 增您的帳號。

機關帳號:請使用「員工帳號」登入<u>單一簽入系統</u>中選取帳號管理系統,填入相關所需資料,再由資訊中心管理人員審核後開通您所申請的機關帳號。

## 忘記密碼?

員工帳號:請至「員工帳號忘記密碼介面」,由此介面修改密碼。

機關帳號:請使用申請該機關帳號的「員工帳號」登入<u>單一簽入網站</u>中選取帳號管理系統,由該系統修改密碼。

#### 帳號忘記了,怎麼辦?

自即日起有關員工電子郵件帳號資料問題,請電洽各所屬一級機關管理者處理之。 管理者名單連結處。

# 帳號被停用了如何處理?

1、只要帳號被停用,一定要在本府網站/員工專區/員工webmail/員工忘記密碼中重設密碼,若顯示帳號停用,請找各單位人事人員,確認人事檔是否做在職註記,才能在員工忘記密碼中重設密碼使用。

2、本府電子郵件系統系自動與人事temp檔勾稽作業,新申請帳號,即時申請即可啟 用。被停用帳號需經系統與人事temp檔比對變更完之後,再經重設密碼步驟即可使 用。

# 為什麼我會在攔截明細中收到在自己寄給自己的垃圾信呢?

以收件者為寄件者此種係屬廣告垃圾信之一種,信件主旨有[GSN Suspected Spam]是經 由GSN政府網站判為垃圾信,再由本府的攔截主機攔截下來並出現在該使用者的攔截 明細中時,使用者不需去接收存取。目前在系統發送給使用者的攔截明細中,已將利 用使用者本身的email當做寄件者且被攔下來的信件以紅字顯示,所以系統是可以將此 類信件攔下來的;另外,使用者無法點選"接收並加入白名單"將自己的email加入個人 白名單,以防止使用者誤將此類發送手法的垃圾信加入白名單。但是,有些使用者在 很早之前就已經將自己的email加入到個人白名單,導致這些偽造寄件者的垃圾信長驅 直入,因為上述使用者的動作,造成垃圾信件的漏攔。

# 為何我無法寄信呢?

當您使用outlook等郵件軟體收發電子郵件,只能夠收信,卻無法發信時,有下述二種 https://webmail.kcg.gov.tw/kcg\_mail\_faq.html 方法:

1. 請確認您所使用的郵件軟體,其 smtp 伺服器是否設定為 smtp.kcg.gov.tw。

2. 請確認您所使用的郵件軟體是否有勾選「我的伺服器需要認證」等選項。

上述設定方式請參考設定說明。

# 為何信件會直接被丟棄無法寄達?

1、經本府mail主機查無此帳號及domain name錯誤,本府spam系統會直接與予丟棄。 2、使用本府郵件帳號認證,經由本府mail主機寄送外部之信箱,當寄件者係使用其它 網站之郵件帳號名稱,本府spam系統則將此視為入侵信件,而直接與予丟棄。

# 懷疑正常信件被垃圾信件過濾機制濾掉!

電子郵件系統會每日固定自動派送每個帳號的「廣告信過濾攔截報表」給每一個帳號,由此報表即可檢視是否有正常信件遭過濾機制濾掉。若您要通報這不是廣告信,請參考<u>廣告信過濾攔截方法</u>。

#### 單封信件的上傳及下載容量為多少?

20MB。(如因業務需要,須擴增檔案容量,請洽資訊中心員工電子郵件管理者。)

#### 我的電子郵件帳號信箱容量為多少?

300MB。(如因業務需要,須擴增信箱容量,請洽資訊中心員工電子郵件管理者。)

#### 無法傳送的附檔?

為符合資通安全規定,目前本府電子郵件系統針對以下附檔為\*.pif、\*.com、\*.exe、 \*.scr、\*.mp3、\*.bat,自動採取系統欄劫刪除作業,以確保電子郵件運作順暢。

## 單封信件,最多可寄給多少個收件人?

60 個收件者。(包含收件者、副本收件者、副本密送收件者)

## 欲將一封信寄給多個收件者,如何讓每個收件者看不見此封信尚有寄給哪些人呢?

您如果要寄一封信給多個收件者,又不想讓收件者知道您這封信到底寄給哪些人,您可以將這些收件者帳號全部填在副本密送,這樣每位收件者就無法知道您寄給哪些收件者。(限 webmail 介面使用。)

#### 閱讀一封信件時,如有太多收件者,會發生郵件內容顯示不完整的情況。

為方便閱讀郵件內容,在信件標題的左側有一「+」圖示,用滑鼠左鍵點一下來控制展開或隱藏來信資訊。

## 郵件行動裝置支援APP功能。

iOS下載位置 Android下載位置

高雄市政府員工電子郵件使用常見問題集

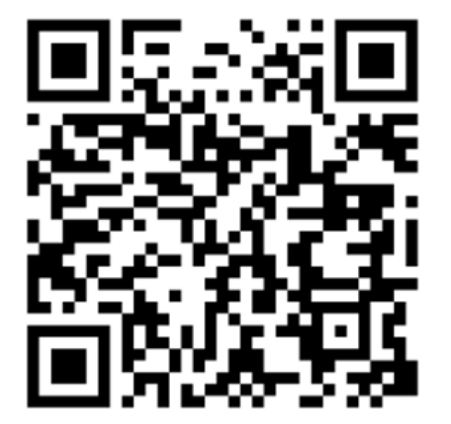

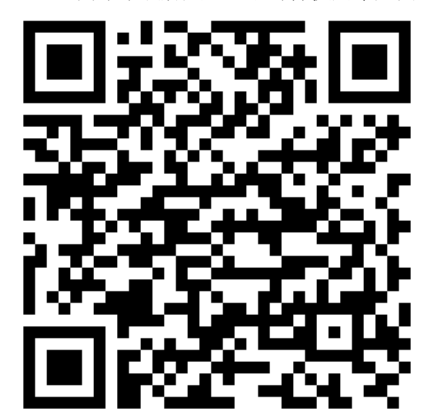